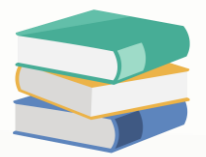

## How To Change Tax Date

## Scenario:

Assume now in November, Customer C wants to change tax date from November to December because they will submit the taxation forms in December.

## Solution

1. Select the **three dots** in the column of **doc date** to view the posting date.

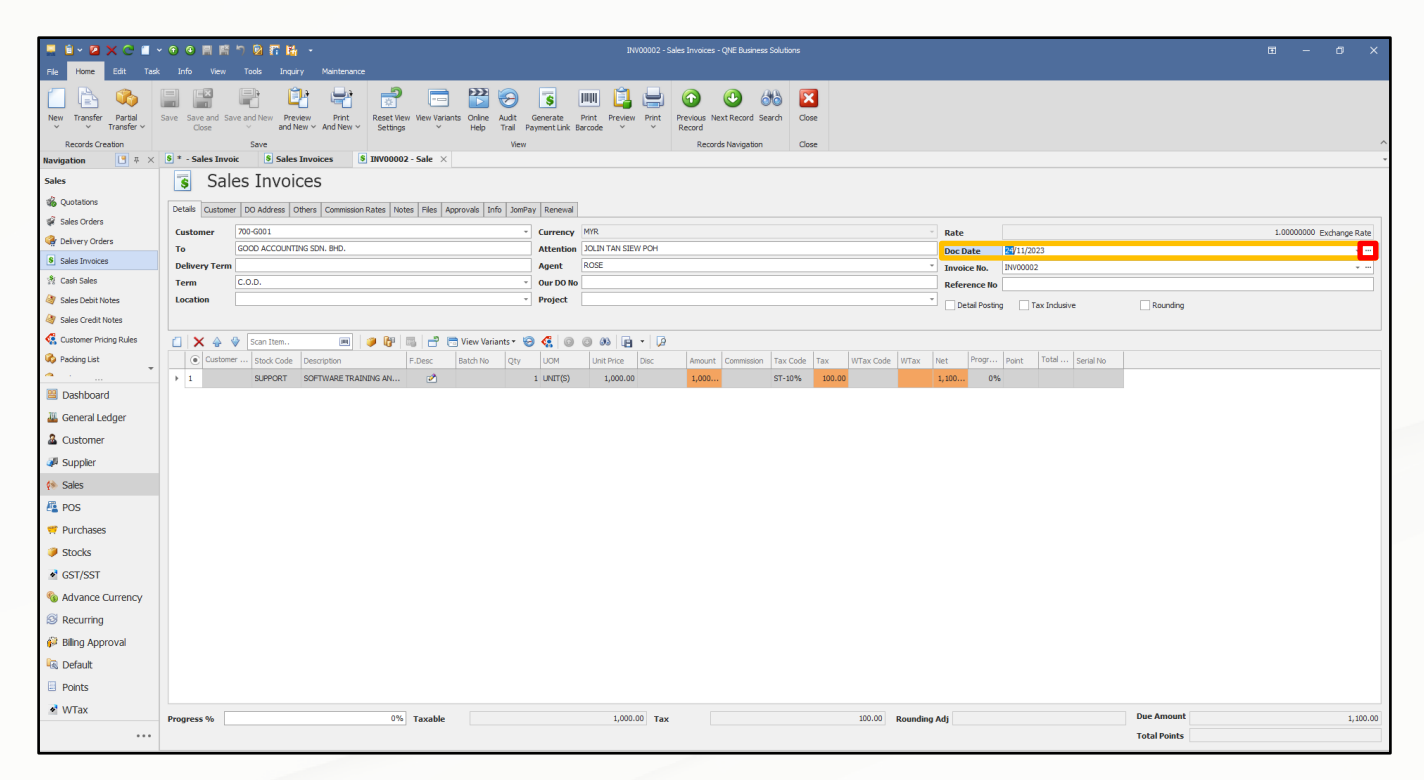

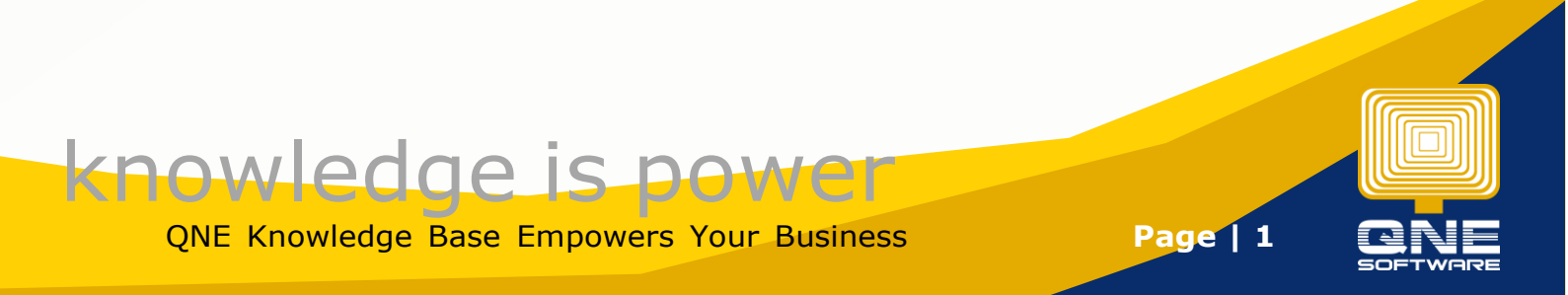

2. After selecting the three dots, a message box will prompts out. You can select the drop down list to change for tax date.

| 🔋 Sa           | les Invo       | ices                    |             |              |            |           |                   |                                                                                                    |                                                                                                    |                                |              |              |                      |  |  |  |  |  |
|----------------|----------------|-------------------------|-------------|--------------|------------|-----------|-------------------|----------------------------------------------------------------------------------------------------|----------------------------------------------------------------------------------------------------|--------------------------------|--------------|--------------|----------------------|--|--|--|--|--|
| Details Custor | mer DO Address | Others Commission Rates | Notes Files | Approvals In | ifo JomPay | Renewal   |                   |                                                                                                    |                                                                                                    |                                |              |              |                      |  |  |  |  |  |
| Customer       | 700-G001       |                         |             |              | *          | Currency  | MYR               |                                                                                                    |                                                                                                    | Rate                           |              | 1.00         | 000000 Exchange Rate |  |  |  |  |  |
| То             | GOOD ACCOUNT   | TING SDN. BHD.          |             |              |            | Attention | JOLIN TAN SIEW PO | ж                                                                                                    |                                                                                                    | Doc Date                       | 24/11/2023   |              | *                    |  |  |  |  |  |
| Delivery Terr  | m              |                         |             |              |            | Agent     | ROSE              |                                                                                                    |                                                                                                    | * Invoice No.                  | INV00002     | • ···        |                      |  |  |  |  |  |
| Term           | C.O.D.         |                         |             |              | *          | Our DO No |                   |                                                                                                    |                                                                                                    | Reference No                   |              |              |                      |  |  |  |  |  |
| Location       |                |                         |             |              | -          | Project   |                   |                                                                                                    |                                                                                                    | Detail Postin                  | Tax Indusive | Bounding     |                      |  |  |  |  |  |
|                |                |                         |             |              |            |           |                   |                                                                                                    |                                                                                                    |                                |              |              |                      |  |  |  |  |  |
|                | Scan Item.     | (a)                     |             | View Vari    | iants 🕶 🦃  | 6 0       | 0 00 🖬 •          |                                                                                                    |                                                                                                    |                                |              |              |                      |  |  |  |  |  |
| Custo          | mer Stock Code | Description             | E Desc      | Ratch No.    | Oby        | LIOM      | Unit Price Dis    | Posting Dat                                                                                                    | e                                                                                                    | -                              | Serial No.   |              |                      |  |  |  |  |  |
| ▶ 1            | SUPPORT        | SOFTWARE TRAINING A     | N 🕅         | batarrio     | 1          | UNIT(S)   | 1,000.00          | Doc Date                                                                                                    | 24/11/2023                                                                                                    |                                | *            |              |                      |  |  |  |  |  |
|                |                |                         |             |              |            |           | -,                | Posting Date                                                                                                    | 24/11/2023                                                                                                    |                                | -            |              |                      |  |  |  |  |  |
|                |                |                         |             |              |            |           |                   | Tax Date                                                                                                    | 24/11/2023                                                                                                    |                                |              |              |                      |  |  |  |  |  |
| Note           |                |                         |             |              |            |           |                   |                                                                                                    |                                                                                                    |                                |              |              |                      |  |  |  |  |  |
| 1              |                |                         |             |              |            |           |                   | Document Dates: The actual date of the document to a, the invoice date in your customer (supplier invoice. In<br>Database (Friedrice Schwarzen uit) advance of Database (Friedrice Action Benord): In Database (Friedrice Action Benord): |                                                                                                    |                                |              |              |                      |  |  |  |  |  |
|                |                |                         |             |              |            |           |                   | select the option Document Date or Posting Date .                                                                                                    |                                                                                                    |                                |              |              |                      |  |  |  |  |  |
|                |                |                         |             |              |            |           |                   | Posting Date: also known as 'Account Date', The date we post to the General Ledger, Trial Balance and<br>Financial Reports.                                                                                                    |                                                                                                    |                                |              |              |                      |  |  |  |  |  |
| і              |                |                         |             |              |            |           |                   | Tax Date: also known as 'GST Date', The date we post to the GST Return Form, e.g. if you want to daim                                                                                                    |                                                                                                    |                                |              |              |                      |  |  |  |  |  |
|                |                |                         |             |              |            |           |                   | your input tax                                                                                                    | later, you can always select different date compare                                                            |                                |              |              |                      |  |  |  |  |  |
|                |                |                         |             |              |            |           |                   | WTax Date: T                                                                                                    | he date for Withholding Tax posting.                                                                           |                                |              |              |                      |  |  |  |  |  |
|                |                |                         |             |              |            |           |                   | e.g.<br>It is useful for                                                                                                    | the scenario below: The Monthly Financial Report o                                                             | of 'November 2015' already sub | mitted to    |              |                      |  |  |  |  |  |
|                |                |                         |             |              |            |           |                   | only receive th                                                                                                    | ent, GST Return for the taxable period 'December 20<br>the supplier bill on Jan 2016 and want to include the e | expenses in the year of 2015.  | company<br>T |              |                      |  |  |  |  |  |
|                |                |                         |             |              |            |           |                   |                                                                                                    |                                                                                                    |                                |              |              |                      |  |  |  |  |  |
|                |                |                         |             |              |            |           |                   |                                                                                                    |                                                                                                    | ок                             | Cancel       |              |                      |  |  |  |  |  |
|                |                |                         |             |              |            |           |                   |                                                                                                    |                                                                                                    |                                |              |              |                      |  |  |  |  |  |
|                |                |                         |             |              |            |           |                   |                                                                                                    |                                                                                                    |                                |              |              |                      |  |  |  |  |  |
|                |                |                         |             |              |            |           |                   |                                                                                                    |                                                                                                    |                                |              |              |                      |  |  |  |  |  |
|                |                |                         |             |              |            |           |                   |                                                                                                    |                                                                                                    |                                |              |              |                      |  |  |  |  |  |
|                |                |                         |             |              |            |           |                   |                                                                                                    |                                                                                                    |                                |              |              |                      |  |  |  |  |  |
| Progress %     |                |                         | 0% Taxab    | ole          |            |           | 1,000.00          | Tax                                                                                                    | 100.00                                                                                                    | Rounding Adj                   |              | Due Amount   | 1,100.00             |  |  |  |  |  |
|                |                |                         |             |              |            |           |                   |                                                                                                    |                                                                                                    |                                |              | Total Points |                      |  |  |  |  |  |
|                |                |                         |             |              |            |           |                   |                                                                                                    |                                                                                                    |                                |              |              |                      |  |  |  |  |  |

3. Select the tax date and click OK.

|              | 700-G001      |                      |        |              | - (     | Eurrency  | MYR                |                                  |          |        |             |           |      | Rate             | 2             |            |          |       |      |       | 1.00000000 Exchang | 2 Rate |
|--------------|---------------|----------------------|--------|--------------|---------|-----------|--------------------|----------------------------------|----------|--------|-------------|-----------|------|------------------|---------------|------------|----------|-------|------|-------|--------------------|--------|
| 0            | GOOD ACCOUNTI | NG SDN. BHD.         |        |              |         | Attention | JOLIN TAN SIEW POH |                                  |          |        |             |           |      | Doc              | Date          | 24/11/2023 |          |       |      |       |                    | w .    |
| elivery Term |               |                      |        |              |         | Agent     | ROSE               |                                  |          |        |             |           |      | * Invo           | nice No.      | INV00002   |          |       |      |       |                    | * •    |
| erm          | C.O.D.        |                      |        |              |         | Dur DO No |                    |                                  |          |        |             |           |      | Refe             | erence No     |            |          |       |      |       |                    |        |
| ocation      |               |                      |        |              | * 1     | Project   |                    |                                  |          |        |             |           |      |                  | etail Posting | Tax        | Indusive |       | Rour | nding |                    |        |
|              |               |                      |        |              |         |           |                    |                                  |          |        |             |           |      |                  |               |            |          |       |      |       |                    |        |
| × 🕹 🔇        | Scan Item     | 🔳 🥥 📴                |        | 📑 View Varia | nts 🔹 🗑 | 6 0       | 0 00 🖻 • 🕻         | 4                                |          | _      |             | _         |      |                  |               |            | 1        |       |      |       |                    |        |
| Custome      | r Stock Code  | Description          | F.Desc | Batch No     | Qty     | UOM       | Unit Price Disc    | Posting Date                     |          |        |             |           |      |                  | - i           |            | al Seri  | al No |      |       |                    |        |
| 1            | SUPPORT       | SOFTWARE TRAINING AN | 2      |              | 1       | UNIT(S)   | 1,000.00           | Doc Date                         | 24/11/20 | 23     |             |           |      |                  |               | *          |          |       |      |       |                    |        |
|              |               |                      |        |              |         |           |                    | Posting Date                     | 24/11/20 | 23     |             |           |      |                  |               | *          |          |       |      |       |                    |        |
|              |               |                      |        |              |         |           |                    | Tax Date                         | 24/11/20 | 23     |             |           |      | _                |               | *          |          |       |      |       |                    |        |
|              |               |                      |        |              |         |           |                    | Note                             |          | Tuesda | v, 28 Nover | nber, 202 | 23   |                  |               |            |          |       |      |       |                    |        |
|              |               |                      |        |              |         |           |                    | Document Date<br>Debtor/Credito  |          |        |             | 0.02      |      | e in your custor | mer/supplier  | invoice. 🔺 |          |       |      |       |                    |        |
|              |               |                      |        |              |         |           |                    | select the option                | SU       | MO     | TU WE       | TH FR     | R SA |                  |               |            |          |       |      |       |                    |        |
|              |               |                      |        |              |         |           |                    | Posting Date: a                  | 29       | 30     | 31 1        | 2         | 3 4  | Seneral Ledger   | , Trial Balan | ce and     |          |       |      |       |                    |        |
|              |               |                      |        |              |         |           |                    | Tax Date: also                   | 5        | 6      | 7 8         | 9 1       | 0 11 | rn Form e a      | if you want   | to claim   |          |       |      |       |                    |        |
|              |               |                      |        |              |         |           |                    | your input tax                   | 12       | 13     | 14 15       | 16 1      | 7 18 | posting date.    | in you mane   | co com     |          |       |      |       |                    |        |
|              |               |                      |        |              |         |           |                    | WTax Date: Th                    | 19       | 20     | 21 22       | 23 2      | 4 25 |                  |               |            |          |       |      |       |                    |        |
|              |               |                      |        |              |         |           |                    | e.g.                             | 26       | 27     | 28 29       | 30        | 1 2  |                  |               |            |          |       |      |       |                    |        |
|              |               |                      |        |              |         |           |                    | It is useful for<br>the Manageme | 3        | 4      | 5 6         | 7         | 8 9  | also submitted,  | However,      | company    |          |       |      |       |                    |        |
|              |               |                      |        |              |         |           |                    | only receive th                  |          |        | Clear       |           |      | nses in the yea  | ar of 2015.   | *          |          |       |      |       |                    |        |
|              |               |                      |        |              |         |           |                    |                                  |          |        |             |           |      |                  |               | - 1        |          |       |      |       |                    |        |
|              |               |                      |        |              |         |           |                    |                                  |          |        |             |           |      | 0                |               | Cancel     |          |       |      |       |                    |        |

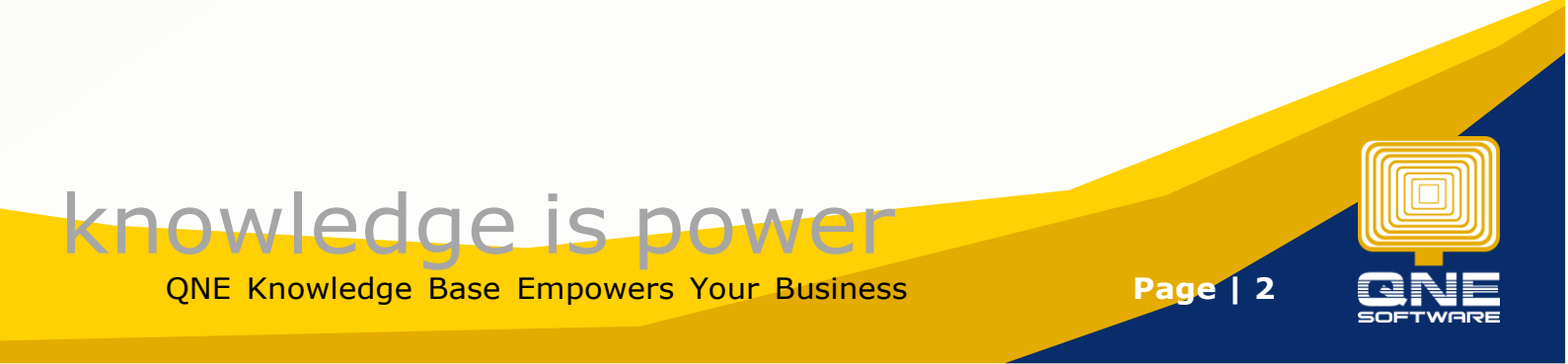

## Output:

For checking, you can select the three dots in the doc date column. Double-check the tax date and click Save. Now you can see that the tax date has been changed from November to December.

| : * - Cash Sale | 2 * - Cash Sales <sup>®</sup> System Options 8 * - Sales Invoic 8 Sales Invoices 8 INV00003 - Sale 8 * 1NV00002 - Sa ×                                         |                      |          |             |         |           |                  |                                 |                                                                                                    |                                       |              |              |          |  |
|-----------------|----------------------------------------------------------------------------------------------------|----------------------|----------|-------------|---------|-----------|------------------|---------------------------------|----------------------------------------------------------------------------------------------------|---------------------------------------|--------------|--------------|----------|--|
| Sales Invoices  |                                                                                                    |                      |          |             |         |           |                  |                                 |                                                                                                    |                                       |              |              |          |  |
| Details Custom  | Details Customer DO Address Others Commission Rates Notes Files Approvals Info JonPay Renewal                                                                  |                      |          |             |         |           |                  |                                 |                                                                                                    |                                       |              |              |          |  |
| Customer        | 700-G001                                                                                                    |                      |          |             | -       | Currency  | MYR.             |                                 | 1.00000000 Exchange Rate                                                                                                    |                                       |              |              |          |  |
| То              | GOOD ACCOUNT                                                                                                    | ING SDN. BHD.        |          |             |         | Attention | OLIN TAN SIEW PO | н                               |                                                                                                    | Doc Date                              | 24/11/2023   |              | <b>—</b> |  |
| Delivery Terr   | n                                                                                                    |                      |          |             |         | Agent     | ROSE             |                                 |                                                                                                    | Invoice No.                           | INV00002     |              |          |  |
| Term            | C.O.D.                                                                                                    |                      |          |             | -       | Our DO No |                  |                                 |                                                                                                    |                                       |              |              |          |  |
| Location        |                                                                                                    |                      |          |             | -       | Project   |                  |                                 | *                                                                                                    | Reunden                               |              |              |          |  |
|                 | Detal Postng Tax Indusive Rounding                                                                                                    |                      |          |             |         |           |                  |                                 |                                                                                                    |                                       |              |              |          |  |
|                 |                                                                                                    |                      |          |             |         |           |                  |                                 |                                                                                                    |                                       |              |              |          |  |
|                 | Scan Item.                                                                                                    | ·····                |          | view varial | nts • 🌝 |           | 9 00 18 1        | 🍟 🔜 🔹 - Posting                 | Date                                                                                                    | -                                     |              |              |          |  |
| Custon          | ner Stock Code                                                                                                    | Description          | F.Desc   | Batch No    | Qty     | UOM       | Unit Price Disc  |                                 | 24/51/2022                                                                                                    |                                       | Bl Serial No |              |          |  |
| ▶ 1             | SUPPORT                                                                                                    | SOFTWARE TRAINING AN | 2        |             | 1       | UNIT(S)   | 1,000.00         | Doc Date                        | 24/11/2022                                                                                                    |                                       |              |              |          |  |
|                 | Produity Just ( 27/14/6/2 P                                                                                                    |                      |          |             |         |           |                  |                                 |                                                                                                    |                                       |              |              |          |  |
|                 |                                                                                                    |                      |          |             |         |           |                  |                                 |                                                                                                    |                                       |              |              |          |  |
|                 | Note                                                                                                    |                      |          |             |         |           |                  |                                 |                                                                                                    |                                       |              |              |          |  |
|                 | Debtor (Orediar Statement nil always use Document Date', in Debtor (Orediar Aging Report, you can<br>extend the onder Document Date', in Debtor (Orediar Date) |                      |          |             |         |           |                  |                                 |                                                                                                    |                                       |              |              |          |  |
|                 | Postby Date: also known as Account Date: The date we posit to the General Ledger, Thiel Balance and                                                            |                      |          |             |         |           |                  |                                 |                                                                                                    |                                       |              |              |          |  |
|                 | Financial Reports.                                                                                                    |                      |          |             |         |           |                  |                                 |                                                                                                    |                                       |              |              |          |  |
|                 |                                                                                                    |                      |          |             |         |           |                  | Tax Date: als<br>your input tax | o known as 'GST Date', The date we post to the GST Return Fon<br>x later, you can always select different date compare to posting  | n, e.g. if you want<br>date.          | : to claim   |              |          |  |
|                 |                                                                                                    |                      |          |             |         |           |                  | WTax Date: 1                    | The date for Withholding Tax posting.                                                                                              |                                       |              |              |          |  |
|                 |                                                                                                    |                      |          |             |         |           |                  | e.g.                            |                                                                                                    |                                       |              |              |          |  |
|                 |                                                                                                    |                      |          |             |         |           |                  | It is useful for<br>the Managem | r the scenario below: The Monthly Financial Report of 'November<br>ent, GST Return for the taxable period 'December 2015' also sub | 2015' already sub<br>mitted, However, | company      |              |          |  |
|                 |                                                                                                    |                      |          |             |         |           |                  | only receive t                  | he supplier bill on Jan 2016 and want to include the expenses in                                                                   | the year of 2015.                     |              |              |          |  |
|                 |                                                                                                    |                      |          |             |         |           |                  |                                 |                                                                                                    |                                       |              |              |          |  |
|                 |                                                                                                    |                      |          |             |         |           |                  |                                 | l                                                                                                    | OK                                    | Cancel       |              |          |  |
|                 |                                                                                                    |                      |          |             |         |           |                  |                                 |                                                                                                    |                                       |              |              |          |  |
|                 |                                                                                                    |                      |          |             |         |           |                  |                                 |                                                                                                    |                                       |              |              |          |  |
|                 |                                                                                                    |                      |          |             |         |           |                  |                                 |                                                                                                    |                                       |              |              |          |  |
|                 |                                                                                                    |                      |          |             |         |           |                  |                                 |                                                                                                    |                                       |              |              |          |  |
| Progress %      |                                                                                                    | 0%                   | Taxable  |             |         |           | 1.000.00         | Tax                             | 100.00 Rounding                                                                                                    | Adi                                   |              | Due Amount   | 1,100.00 |  |
|                 |                                                                                                    |                      | - unutil |             |         |           | 2,111.00         |                                 | Kounding.                                                                                                    |                                       |              | Total Points | 1/20100  |  |
|                 |                                                                                                    |                      |          |             |         |           |                  |                                 |                                                                                                    |                                       |              |              |          |  |

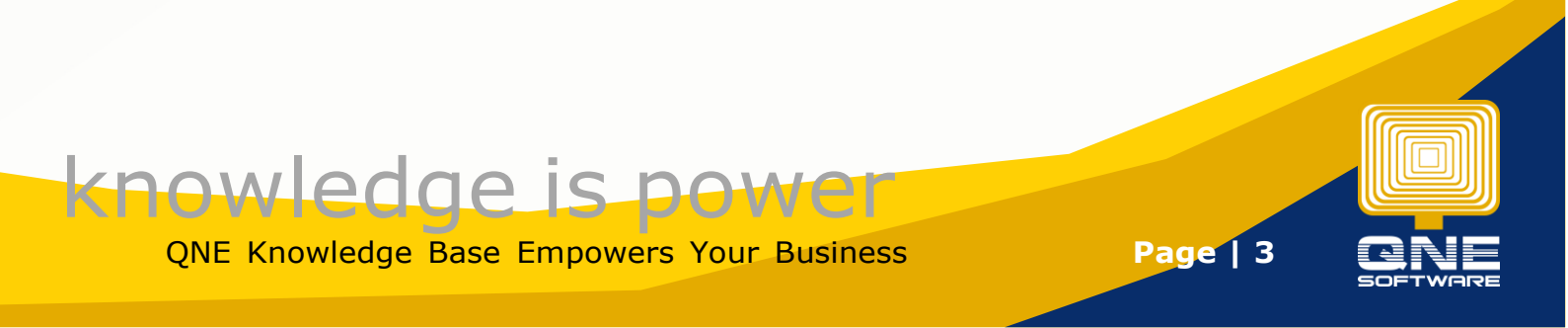